# คู่มือการสร้างห้องประชุม/ห้องเรียน โดยใช้ โปรแกรม Zoom

# งานคอมพิวเตอร์ โรงเรียนสาธิตมหาวิทยาลัยราชภัฏสวนสุนันทา

# สารบัญ

| หน้า |
|------|

| การสร้างห้องเรียนล่วงหน้า (Schedule) | 1  |
|--------------------------------------|----|
| การ New Meeting                      | 5  |
| เมนูต่างๆ ในห้องเรียน                |    |
| - ไมค์                               | 8  |
| - กล้องวิดีโอ                        | 11 |
| - Security                           | 13 |
| - Participants                       | 14 |
| - Chat                               | 16 |
| - Share Screen                       | 16 |
| - Record                             | 18 |
| - Breakout Rooms                     | 19 |
| - End                                | 19 |

# การสร้างห้องประชมุ/ห้องเรียนล่วงหน้า (Schedule)

# เหมาะสำหรับผู้สอนที่จะพบนักเรียนหลังจากนักเรียนดูวิดีโอการสอนเสร็จ

1. เมื่อ login เรียบร้อยแล้ว จะเข้าสู่หน้าจอดังภาพ ให้เข้าเมนู Schedule

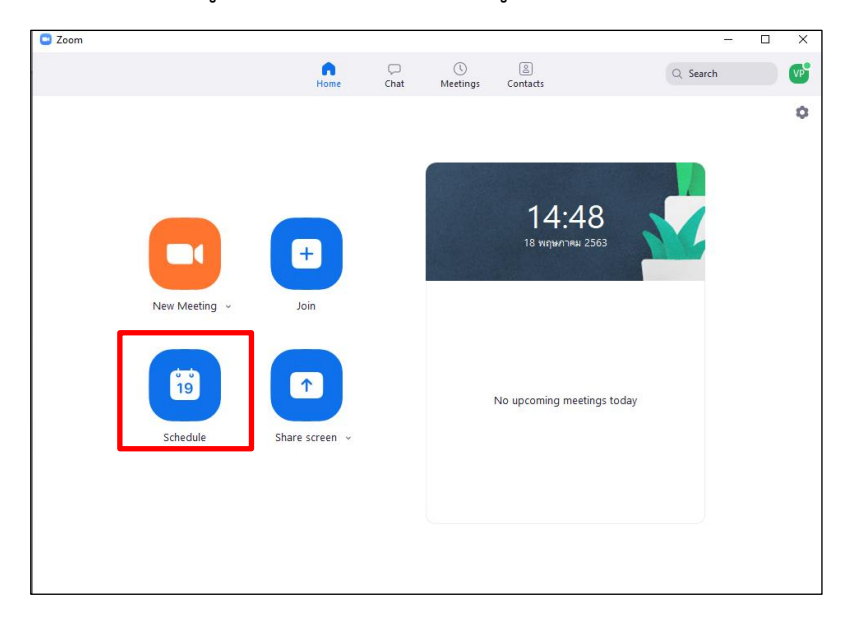

2. ใส่ข้อมูลในส่วนต่างๆดังรูป

| Topic                                                                   |                                                                         |                     |              |               |          |
|-------------------------------------------------------------------------|-------------------------------------------------------------------------|---------------------|--------------|---------------|----------|
| ริทยาศาสตร์ ม                                                           | .1 ครั้งที่ 1                                                           |                     |              |               |          |
| Start:                                                                  | อ. พฤษภาคม 19, 2020                                                     |                     | ~            | 9:30          | <b>•</b> |
| Duration:                                                               | 0 hour ~                                                                | 30 minutes          | ~            |               |          |
| Recurring                                                               | g meeting                                                               |                     |              | Time Zone: B  | angkok v |
| Meeting ID                                                              |                                                                         |                     |              |               |          |
| O Generate                                                              |                                                                         |                     | - ID 042 51  | 0 6396        |          |
| Password Require r                                                      | neeting password sci1234                                                | Personal Meetin     | ig 10 945 51 |               |          |
| Password Require r Video Host: O Or                                     | meeting password sci1234                                                | On On Ot            | ig 12 943 31 |               |          |
| Password<br>Require r<br>Video<br>Host: Or<br>Calendar                  | meeting password sci1234                                                | On O Of             | f            |               |          |
| Password Require r Video Host: Or Calendar Outlook                      | neeting password sci1234                                                | On On Of Of alendar | f            | Other Calenda | ırs      |
| Password Require r Video Host: Or Calendar Outlook Advanced C           | neeting password sci1234                                                | On On Of Of alendar | f            | Other Calenda | 975      |
| Password Require r Video Host: Or Calendar Outlook Advanced C Enable W  | e o Off Participants: Google C Options ~ Iaiting Room                   | On On Of Of alendar | f            | Other Calenda | ars      |
| Password Video Host: Orr Calendar Outlook Advanced C Enable W Enable jo | e o Off Participants:  Google C  Options ~  Iating Room  in before host | On On Of Of alendar | f            | Other Calenda | 875      |

Topic : ตั้งหัวข้อในการเรียน เช่น วิทยาศาสตร์ ม.1 , วิทยาศาสตร์ ม.2

Start : กำหนดวันที่ และ เวลา ที่เริ่มเรียน

Duration : กำหนดระยะเวลาในการเรียน

Meeting ID : ให้เลือก Generate Automatically (ระบบจะ Generate ID ไม่ซ้ำกัน เหมาะกับใช้กับ วิชา

ละ 1 ID ป้องกันไม่ให้นักเรียนระดับชั้นอื่นเข้ามา)

Password : สามารถกำหนดได้เอง หรือ ตามที่ระบบตั้งค่ามาให้

Video : เป็นการตั้งค่ากล้อง เปิด หรือ ปิด เมื่อเข้ามาในห้องเรีน

Host : กล้องของผู้จัด (ผู้สอน)

Participants : กล้องของผู้เข้าร่วม (นักเรียน)

- **Calendar :** การใส่ข้อมูลการนัดการเรียนลงcalendar ของ outlook , google ในที่นี้เราเลือก Other Calendars
- Advance Option :

Enable Waiting Room : การตั้งค่าให้ผู้เข้าเรียนรอการอนุญาตในการเข้าห้อง Enable joint before host : การตั้งค่าให้ผู้เข้าเรียนเข้ามาในห้องก่อนผู้สอน Mute paticipants upon entry : ตั้งค่าปิดไมค์ของผู้เรียน เมื่อเข้าร่วมในห้องเรียน Automatically record meeting on the local computer : ตั้งค่าการบันทึกวิดีโอทันทีเมื่อเปิด ห้องเรียนลงเครื่องคอมพิวเตอร์

เมื่อตั้งค่าเรียบร้อยแล้ว กดปุ่ม SAVE โปรแกรมมจะขึ้นข้อมูลการนัดการเรียน สามารถ copy ข้อมูลที่ปรากฏให้แก่ผู้เรียนทุกคนได้

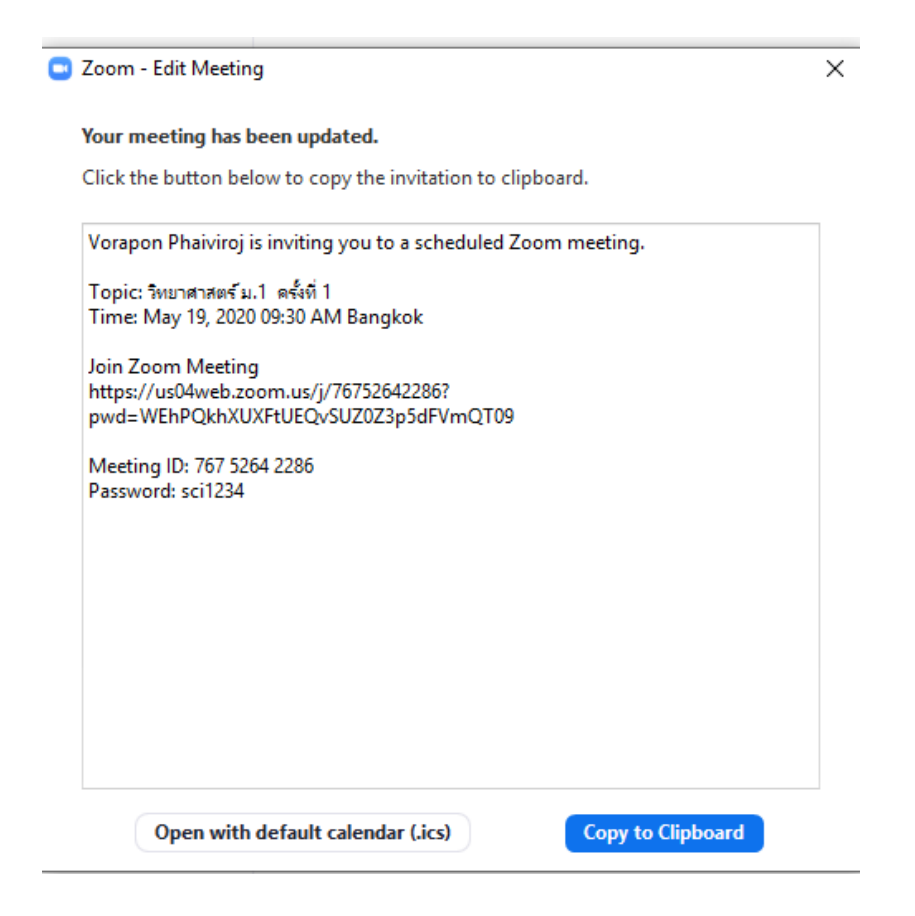

ที่เมนู Meeting จะพบกำหนดการที่ได้สร้างขึ้นไว้ดังภาพ เมื่อถึงเวลาเรียน สามารถกดปุ่ม Start เพื่อเริ่มการ

เรียนได้ทันที

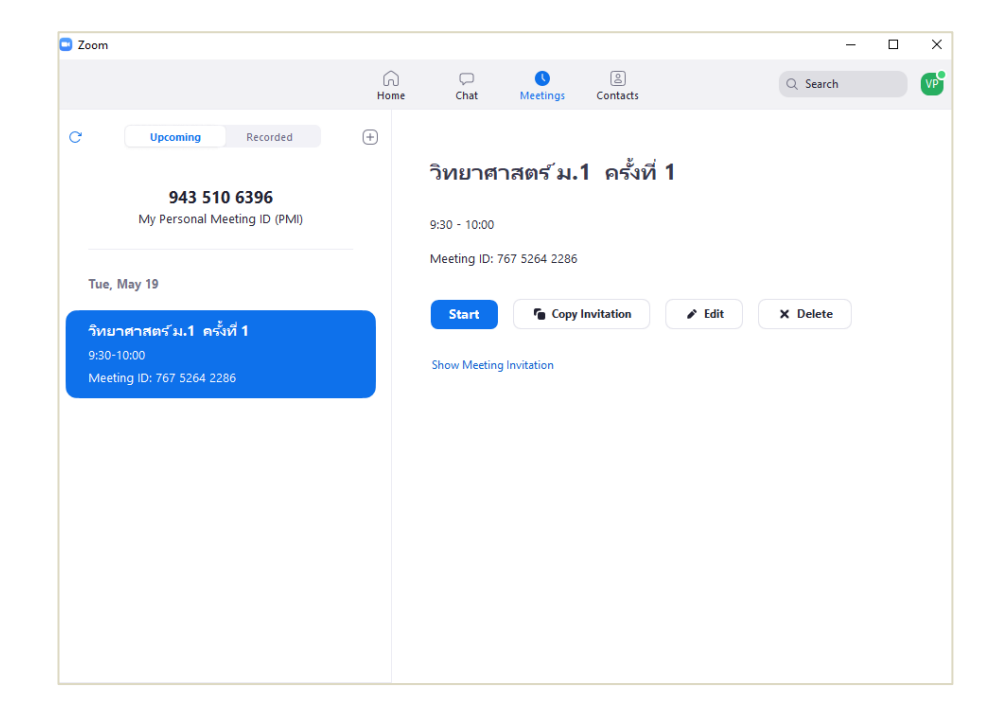

ปุ่ม Start : เพื่อเริ่มการเรียน

Copy Invitation : คัดลอกข้อมูลสำหรับการเข้าเรียนให้แก่นักเรียน

Edit : แก้ไขห้องเรียนที่ตั้งค่าไว้

Delete : ลบการนัดการเรียน

Show meeting : ดูข้อมูลกำหนดการ และรหัสในการเข้าเรียน ที่จะส่งให้แก่ผู้เรียน

#### Hide Meeting Invitation

Vorapon Phaiviroj is inviting you to a scheduled Zoom meeting.

Topic: ริทยาศาสตร์ ม.1 ดรั้งที่ 1 Time: May 19, 2020 09:30 AM Bangkok

Join Zoom Meeting https://us04web.zoom.us/j/76752642286?pwd=WEhPQkhXUXFtUEQvSUZ0Z3p5dFVmQT09

Meeting ID: 767 5264 2286 Password: sci1234

ส่วนที่ต้องแจ้งผู้เข้าเรียน

1. URL :

2. Meeting ID และ Password

#### การ New Meeting

เหมาะสำหรับชั่วโมง Home Room หรือการนัดห้องเรียนใหม่ที่ไม่ได้กำหนดวันล่วงหน้า

1. ตั้งค่าก่อนเริ่มสร้างห้องเรียน login zoom ให้ เรียบร้อยแล้ว จะเข้าสู่หน้าจอดังภาพ ให้ กดลูกศร ตรงเมนู

New Meeting

| 🖸 Zoom |                |                |      |                |                         | -        | - 0 | ×  |
|--------|----------------|----------------|------|----------------|-------------------------|----------|-----|----|
|        |                | Home           | Chat | ()<br>Meetings | (2)<br>Contacts         | Q Search |     | VP |
|        |                |                |      |                |                         |          |     | 0  |
|        | New Meetin g v | +<br>Join      |      |                | 16:33<br>18 иңилтан 256 |          |     |    |
|        | Schedule       | Share screen v |      |                | No upcoming meeting:    | s today  |     |    |
|        |                |                |      |                |                         |          |     |    |
|        |                |                |      |                |                         |          |     |    |

2. ให้ ติ๊กเครื่องหมาย 🗸

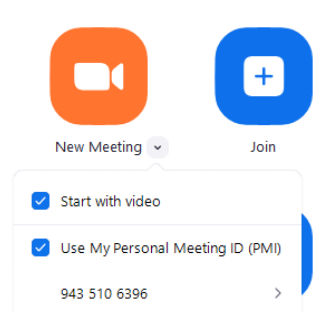

Start with video : ตั้งค่าเปิดกล้องของผู้สอนทันทีเมื่อเริ่มเข้าห้องเรียน Use My Personal Meeting ID (PMI) : ให้ติ๊ก ใช้ ID ของตัวเอง (แนะนำ)

# ให้เข้าไปที่ ID ของตัวเอง เข้าไปที่ PMI Settings

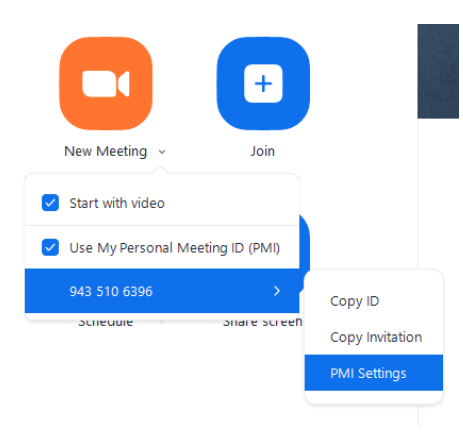

3. ในการตั้งค่า Personal Meeting ID

|                   | ·····j·-            | j-                      |
|-------------------|---------------------|-------------------------|
| Personal Meeting  | ID                  |                         |
| 943 510 6396      |                     | Upgrade to Pro to Chang |
| Password          |                     |                         |
| 🔽 Require meeting | password (test1234  | 0                       |
| Video             |                     |                         |
| Host: 🗿 On 🔵 O    | )ff Participants: 🤇 | On 🔘 Off                |
|                   |                     |                         |
| Advanced Options  | <b>5</b> ^          |                         |
| Enable Waiting F  | loom                |                         |
| Enable join befo  | re host             |                         |
| Mute participant  | s upon entry        |                         |
|                   |                     |                         |

Personal Meeting ID : ไม่สามารถเปลี่ยน ID ได้

Password : สามารถตั้งค่า Password เองได้

Video : เป็นการตั้งค่ากล้อง เปิด หรือ ปิด เมื่อเข้าห้องเรียน

Host : กล้องของผู้สอน (อาจารย์)

Participants : กล้องของผู้เข้าเรียน (นักเรียน)

Enable Waiting Room : การตั้งค่าให้ผู้เข้าเรียน <u>รอการอนุญาต</u>ในการเข้าร่วมห้องเรียน

Enable joint before host : การตั้งค่าให้ผู้เรียนเข้ามาในห้องเรียนก่อนผู้สอน

Mute paticipants upon entry : ตั้งค่าปิดไมค์ของผู้เข้าเรียน เมื่อเข้าร่วมห้องเรียน

Automatically record meeting on the local computer : ตั้งค่าการบันทึกวิดีโอทันทีเมื่อเปิด

ห้องเรียนลงเครื่องคอมพิวเตอร์

# เมื่อตั้งค่าเรียบร้อยให้กด save

4. นำ URL และ ID Password ให้ผู้เข้าเรียน โดยการเข้าไปที่ เมนู Copy Invitation

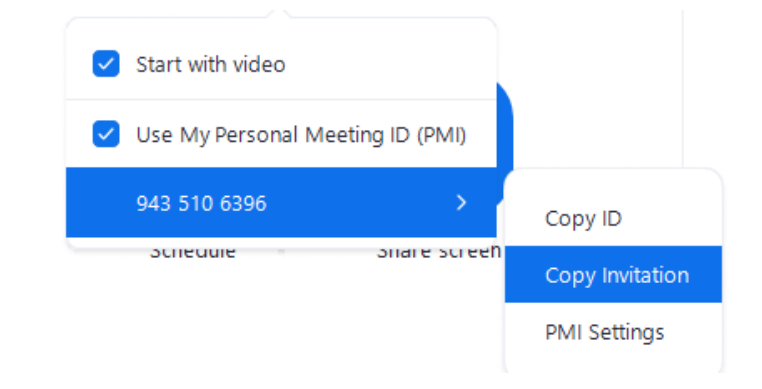

และนำไปให้ผู้เรียน ในการเข้าร่วมห้องเรียน โดยรหัสและไอดีนี้ จะไม่มีการเปลี่ยนแปลง

5. เริ่มการสร้างห้องเรียน ให้กดปุ่ม New Meeting

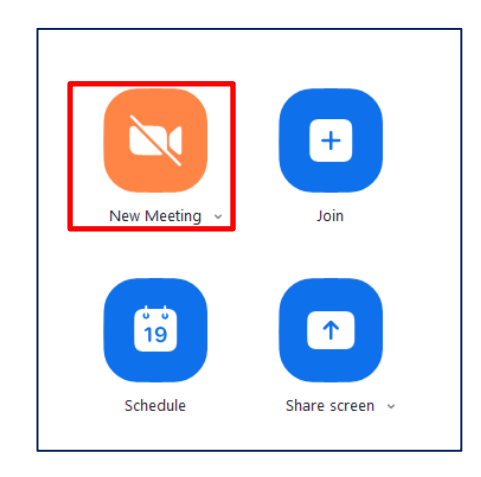

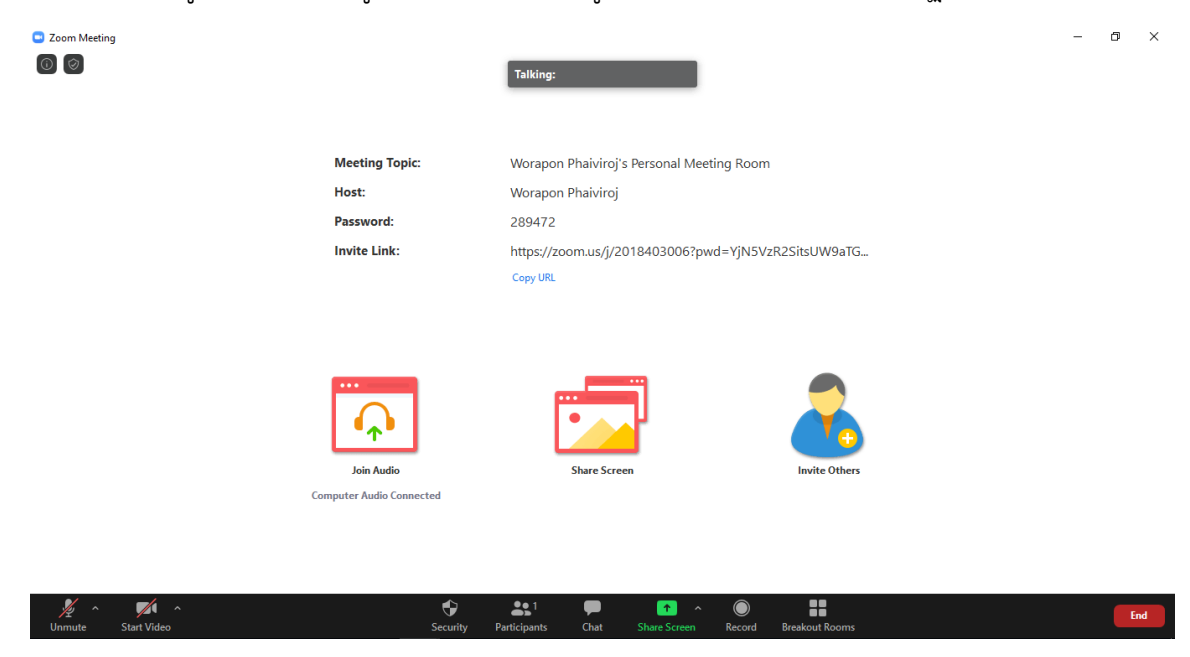

เมื่อเข้าสู่ห้องเรียนแล้ว ผู้สอน (อาจารย์) จะถูกเรียกว่า host และจะปรากฏหน้าจอดังภาพ

Host จะสามารถ copy URL เพื่อส่งไปให้ผู้เข้าเรียนได้ ตามที่อยู่หน้าจอ หรือสามารถดูข้อมูลการประชุมนี้ได้โดยคลิ๊กที่

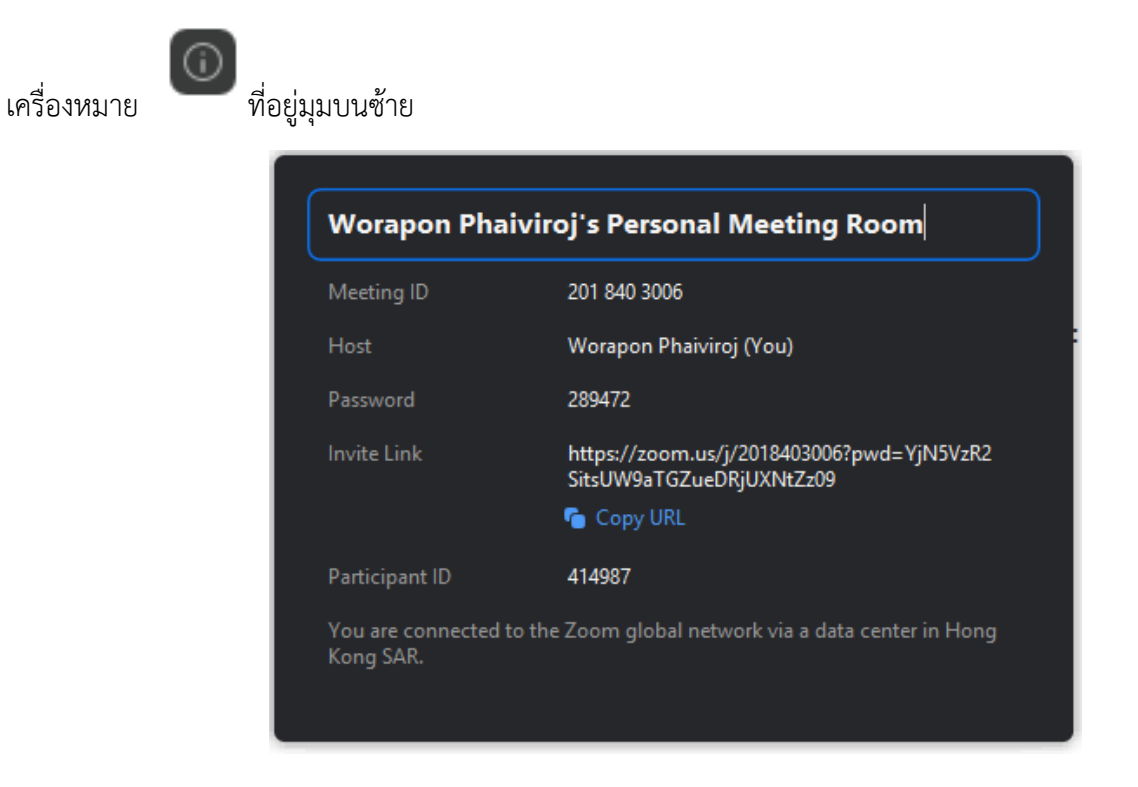

# เมนูในการใช้งาน

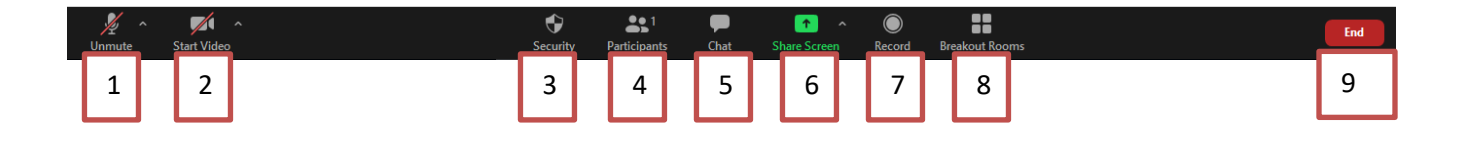

- 1 ไมค์ mute : ปิด / unmute : เปิด
- 2 วิดีโอ start : เปิด / stop : ปิด
- 3 Security ตั้งค่าความปลอดภัย
- 4 Participants ผู้เข้าร่วมที่อยู่ในห้องเรียน
- 5 Chat ข้อความที่ส่ง
- 6 Share Screen นำเสนอหน้าจอ ให้ผู้เข้าเรียนได้เห็น
- 7 Record บันทึกการสอนในห้องเรียน
- 8 Breakout Rooms การแบ่งกลุ่มผู้เรียน (Option เพิ่มเติม วิธีใช้งานอยู่ในคู่มือการแบ่งกลุ่ม)
- 9 End จบการเรียน ปิดห้องเรียน

1. ไมค์

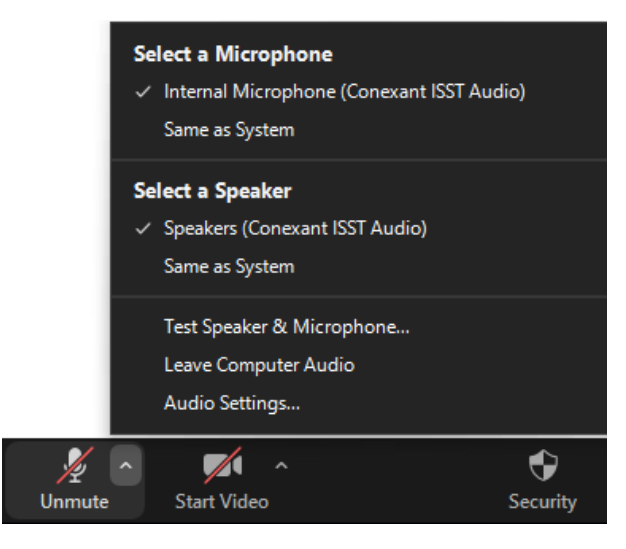

หากในเครื่องมีไมค์อยู่แล้ว จะถูกเลือกเป็นค่าเริ่มต้นอยู่แล้ว

ลองกด Test Speaker & Microphone เพื่อทดสอบเสียงไมค์และลำโพง

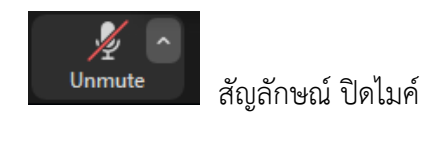

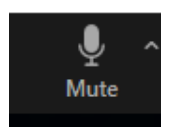

สัญลักษณ์ เปิดไมค์

# 2. กล้องวิดีโอ

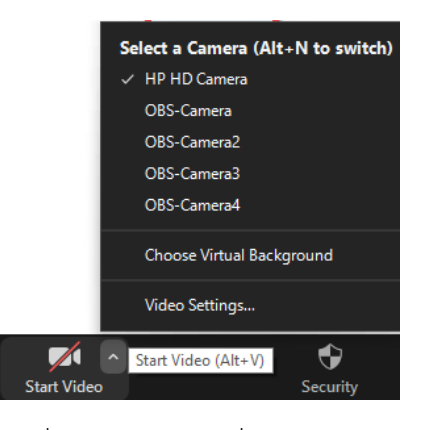

คลิ๊กเครื่องหมายลูกศร เพื่อเปิดเมนูดังภาพ

Select a Camera เลือกกล้องที่จะใช้งาน หากที่เครื่องคอมพิวเตอร์มีการต่อกล้องหลายตัว จะขึ้นชื่อกล้องให้เลือกหลายตัว

Choose Virtual Background ตั้งค่า Background เสมือน

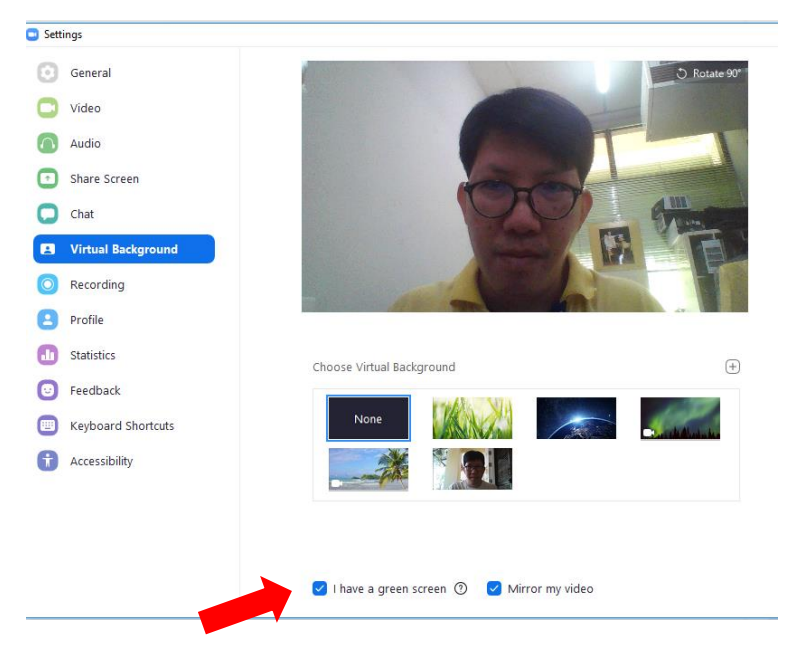

I have a green screen หากมีฉากหลัง ที่ได้สร้างไว้ในห้องเป็นสีเขียว ให้เลือก

หากไม่มีฉากเขียว ให้เอาเครื่องหมายถูกออก

และเลือกรูปภาพที่จะทำเป็น virtual background จากในโปรแกรม หรือ รูปที่เตรียมไว้ในเครื่องโดยกด +

หากนำเครื่องหมาย ออกจาก I have a green screen ไม่ได้ แสดงว่าเครื่องไม่รองรับ หรือไดร์เวอร์ไม่ได้อัพเดท ให้ลอง อัพเดท หรือเซ็คเครื่องอีกครั้ง

ถ้าไม่ได้จริงสามารถจัดมุมกล้องให้พื้นหลัง เป็นสีพื้นไม่มีลวดลาย หรือสิ่งของ จากนั้นให้กดที่ Manually pick the color แล้วเลือกสีในส่วนของพื้นหลัง

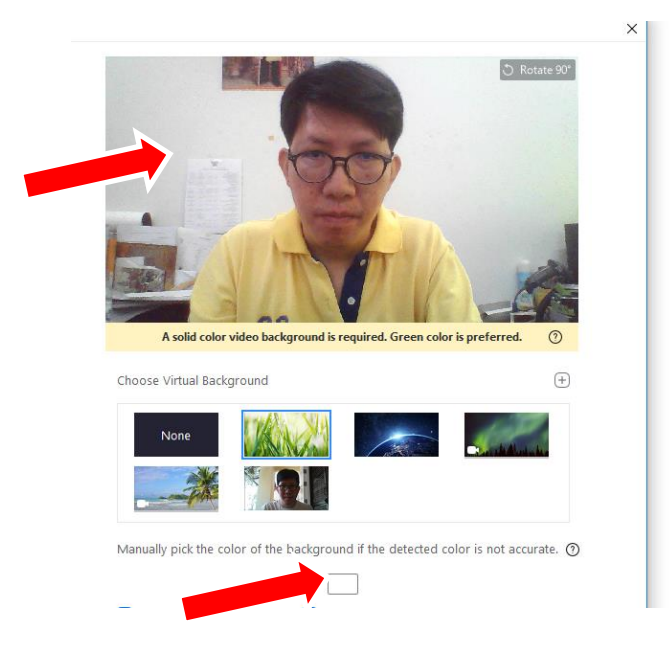

## จะได้ virtual background ดังภาพ

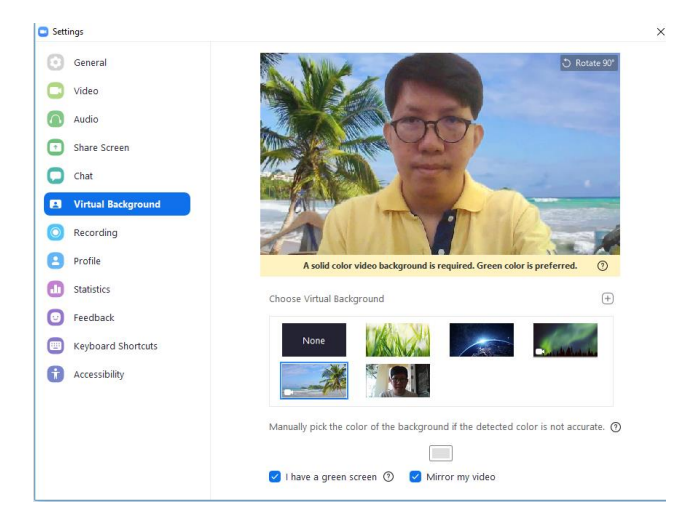

ตั้งค่าเปิด / ปิด กล้องโดย คลิ๊กที่สัญลักษณ์ start / stop video

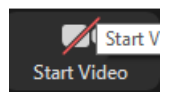

#### 3. Security

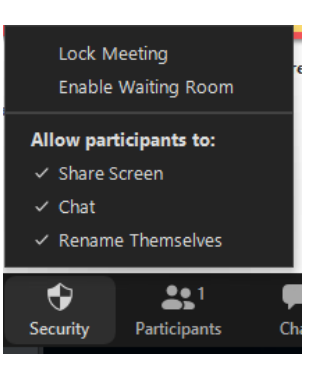

Lock Meeting ป้องกันไม่ให้มีการเข้าห้องเรียน Enable Waiting Room ให้ผู้เข้าเรียน รอการอนุญาตจาก ผู้สอน (host) ก่อนเข้าห้องเรียน Allow participants to : (กำหนดสิทธิการอนุญาต ให้ติ๊กเครื่องหมายถูก) Share Screen อนุญาตให้ผู้เรียนสามารถ แชร์หน้าจอได้ Chat อนุญาตให้ผู้เรียนส่งข้อความได้ Rename Themselves อนุญาตให้ผู้เรียนเปลี่ยนชื่อคนอื่นได้

เมื่อมีผู้เรียนเข้าห้องผิด หรือไม่ใช่ผู้เรียนในห้อง ผู้สอน (host) สามารถลบผู้เรียนที่ไม่ได้เกี่ยวข้องกับการห้องเรียนนี้ได้ โดย กดเมนู Remove Participant

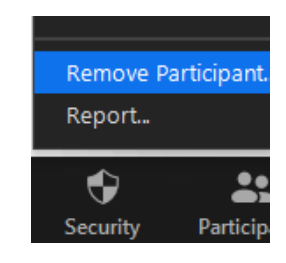

ด้านขวามือ จะปรากฏรายชื่อผู้ที่อยู่ในห้องเรียน สามารถกดปุ่ม remove ได้ทันที โดยที่ผู้เรียนที่ถูกลบจากห้องจะไม่ สามารถเข้ามาในห้องได้อีก จนกว่าจะจบห้องเรียน และเริ่มต้นห้องเรียนใหม่

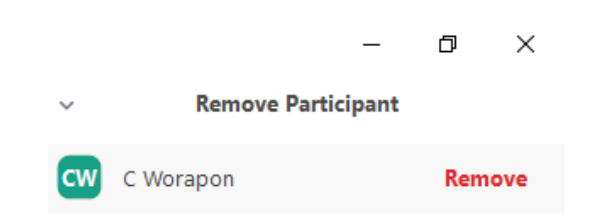

#### 4. Participants

จะแสดงรายชื่อผู้เรียนที่อยู่ในห้องเรียน ดังภาพ ซึ่งในภาพจะเห็น 1 person is waiting แสดงว่า มีผู้เรียนรอการ อนุญาตในการเข้าประชุม แสดงว่าการประชุมครั้งนี้ ผู้สอน ได้กำหนด security เป็น Enable waiting room ไว้ ซึ่งได้ สอนไว้ใน เมนู Security

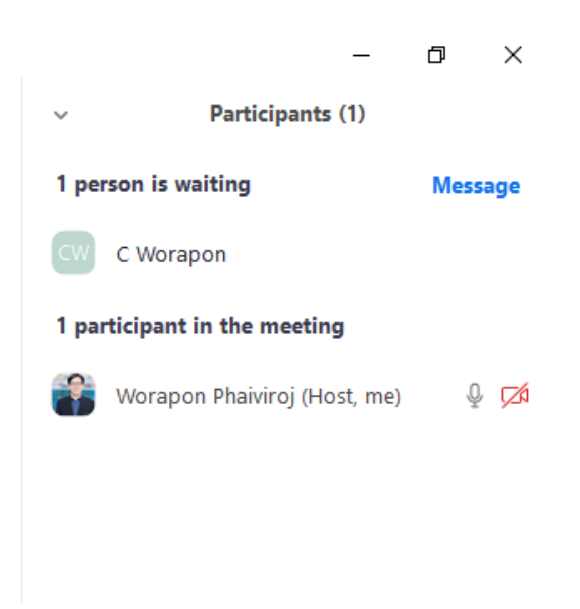

ให้คลิ๊กที่ชื่อผู้เรียน และกดปุ่ม Admit เพื่อตอบรับอนุญาตให้เข้าห้องเรียนได้

หรือกด Remove คือไม่อนุญาตให้เข้าห้องเรียน

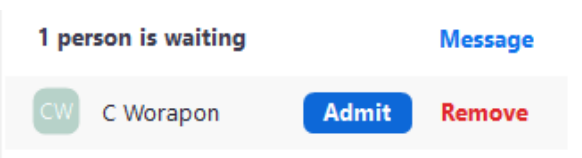

เมื่อผู้เข้าเรียนอยู่ในห้องเรียนแล้ว ผู้สอน สามารถคลิ๊กที่ mute เพื่อ ปิดไมค์ หรือ กด more เพื่อดูเมนูอื่นๆ

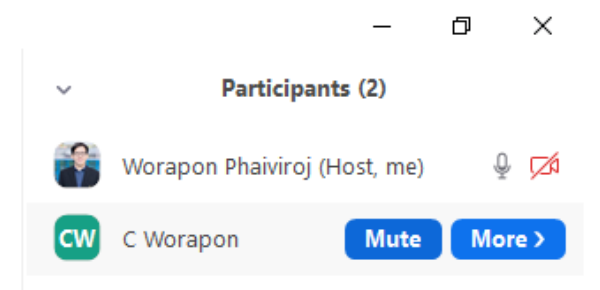

ในเมนู More >

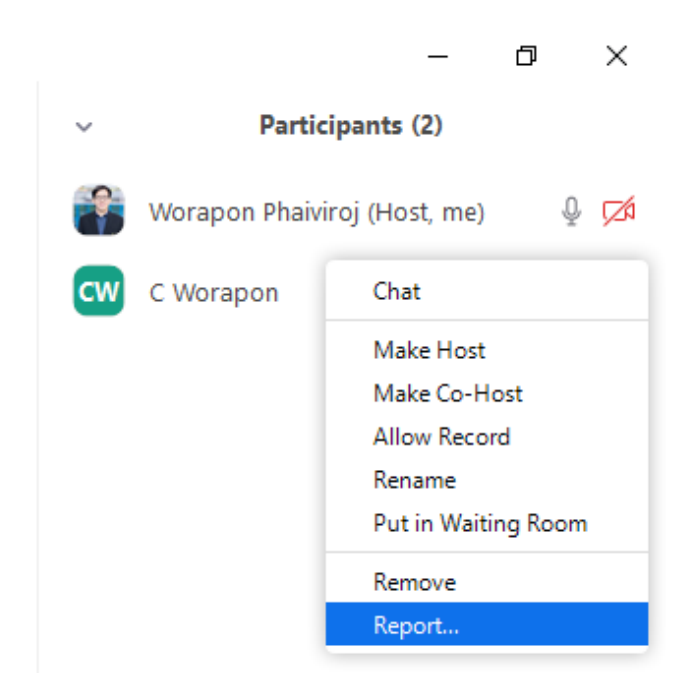

จะมีเมนูต่างๆ เช่น

Chat : ส่งข้อความหาผู้เรียนเป็นการส่วนตัว

Make Host : กำหนดให้ผู้เรียนที่เลือก เป็น host แทน

Allow Record : อนุญาตให้สามารถบันทึกวิดีโอการประชุมได้

Rename : เปลี่ยนชื่อผู้เรียน

Put in Waiting Room : ย้ายผู้เรียนออกไปนอกห้องเรียน แต่ยังสามารถดึงกลับมาในห้องเรียนได้

Remove : ลบผู้เรียนออกจากห้องเรียน และไม่สามารถเข้ามาในห้องเรียนได้อีก จนกว่าจบการเรียน

#### 5. Chat

การส่งข้อความ สามารถส่งข้อความถึงผู้เรียนทุกคน หรือเลือกผู้เรียนได้ และสามารถส่งไฟล์ได้

#### 6. Share Screen

การนำเสนอหน้าจอ ให้เลือกที่เครื่องหมายลูกศร ^ เพื่อเข้าสู่การตั้งค่า

One participant can share at a time ให้เสนอได้ทีละคน (แนะนำ)

Multiple participants can share สามารถนำเสนอได้พร้อมกัน

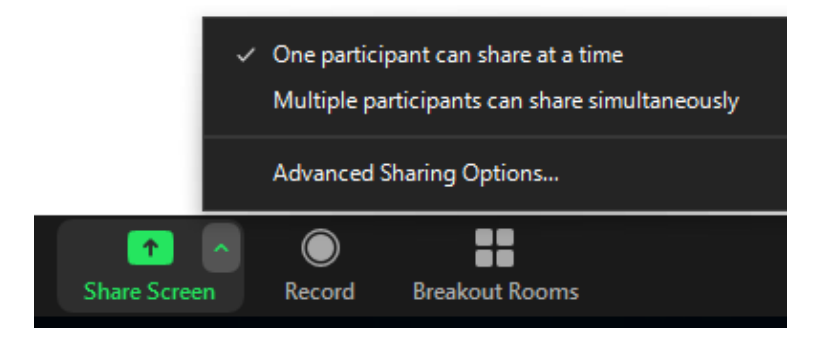

Advanced Sharing Options

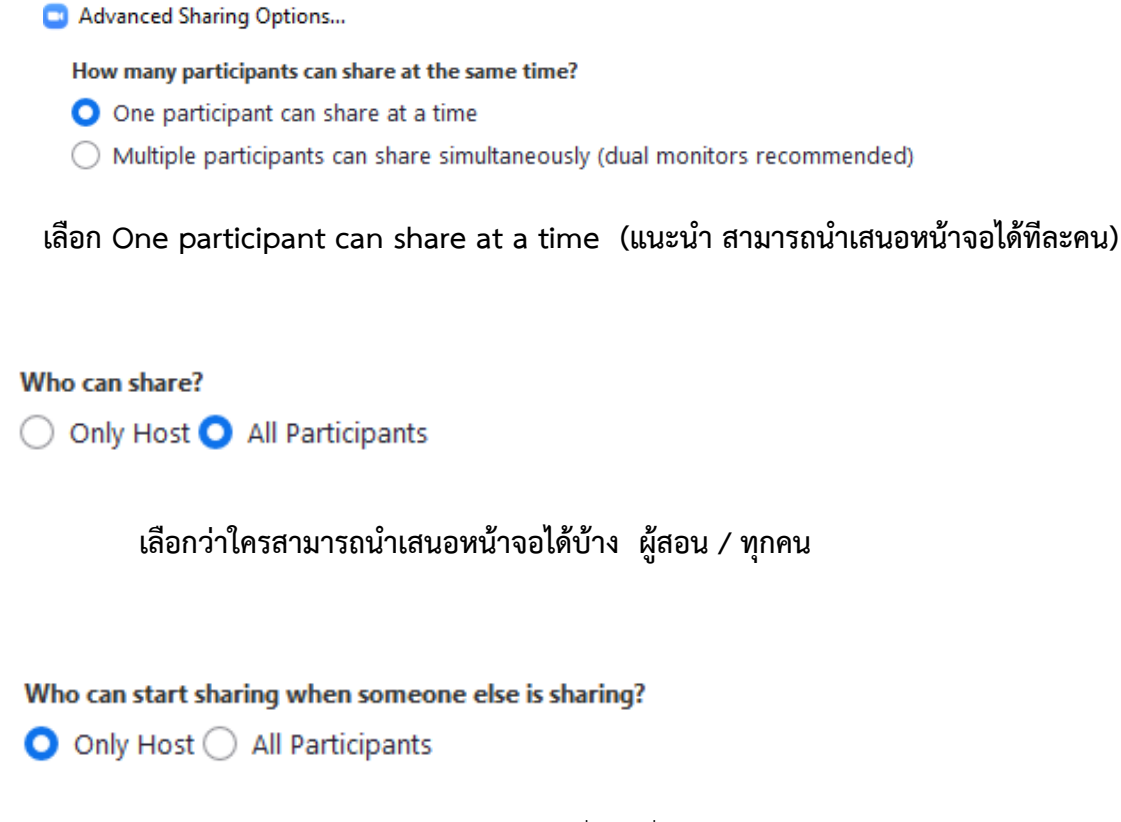

เลือกว่าใครสามารถนำเสนอหน้าจอได้ เมื่อคนอื่นกำลังนำเสนออยู่

เมื่อกำหนดการตั้งค่าต่างๆเรียบร้อย ผู้สอน สามารถแชร์หน้าจอโดยกดปุ่ม share

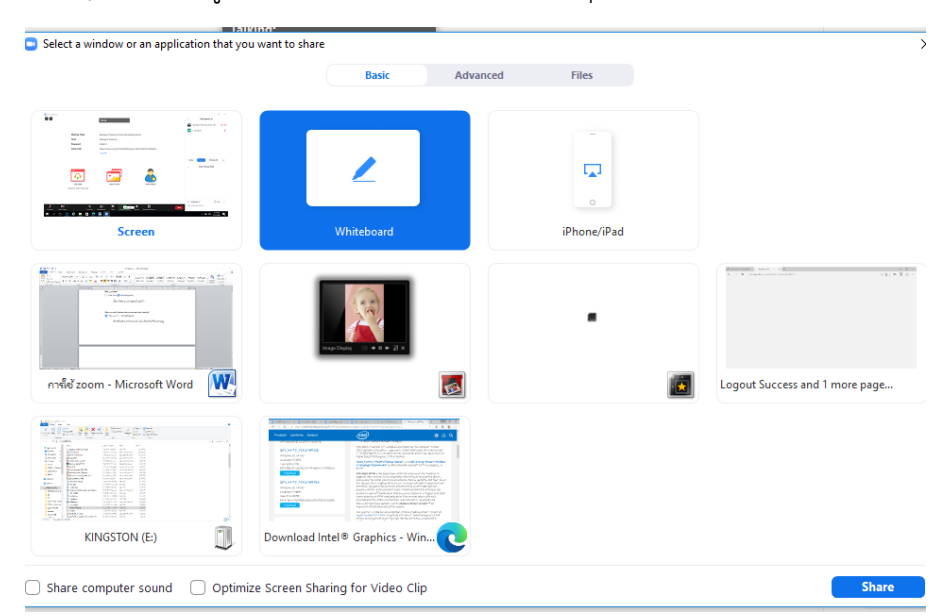

ในแถบหน้า basic จะปรากฏ จะให้เลือกว่าต้องการ share หน้าจอส่วนไหน หลักๆ จะมี 4 ส่วนคือ

- Screen คือ หน้าจอคอมพิวเตอร์ของผู้ที่จะนำเสนอ จะเห็นเหมือนกับหน้าจอที่ผู้นำเสนอเห็น
- Whitboard คือ กระดานที่ผู้นำเสนอสามารถ เขียน พิมพ์ ตัวหนังสือได้ เหมือนกระดานในห้องเรียน
- iPhone/iPad คือ การแชร์หน้าจอจาก ipad หรือ iphone มาได้ แต่อุปกรณ์เหล่านี้ต้องเชื่อมต่อ wifi
   เดียวกับเครื่องคอมพิวเตอร์ที่ใช้งานอยู่
- ส่วนเพิ่มเติมที่เปิดหน้าต่างอื่นๆ ค้างไว้ เช่น เปิดไฟล์ word , power point , เปิด browser , youtube
   สามารถนำเสนอหน้าจอเฉพาะส่วนของหน้าต่างนั้นๆได้โดยเฉพาะ

ในแถบ advance และ file สามารถศึกษาได้เพิ่มเติมนอกเหนือจากพื้นฐานนี้

เมื่อเลือก share screen แล้วเมนูจะถูกย้ายไปอยู่ด้านบน เมื่อต้องการหยุดแชร์ ให้กด stop share

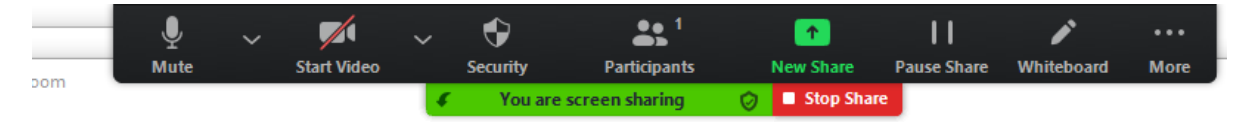

### 7. Record

สามารถบันทึกการสอนได้ โดยกดที่ปุ่ม record และเลือก record on this computer เพื่อบันทึกลง คอมพิวเตอร์ หลังจากปิดการสอน และปิดโปรแกรม zoom โปรแกรมจะประมวลผลวิดีโอ และบันทึกอยู่ใน my document

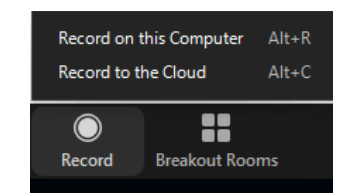

เมื่อกด record สถานะจะขึ้นสัญลักษณ์ recording อยู่ในส่วนบนซ้าย

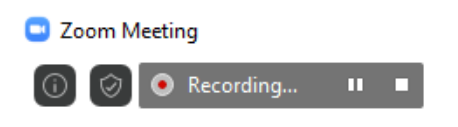

#### 8. Breakout Rooms

เป็นการแบ่งกลุ่มย่อยให้กับผู้เรียนที่อยู่ในห้อง สามารถเข้าไปทำกิจกรรมในกลุ่มย่อยได้ โดยที่โปรแกรมจะแบ่ง ผู้เรียนออกเป็นกลุ่มย่อย การพูดคุยในกลุ่มย่อยจะถูกแยกออกจากห้องใหญ่ ไม่มีการรบกวนกัน

ซึ่ง breakout rooms เป็น function เสริม ที่ต้องตั้งค่าในเว็บไซต์ zoom ก่อนถึงจะมีเมนูนี้ขึ้นมา การใช้งาน และการตั้งค่าต่างๆ อยู่ในคู่มือการแบ่งกลุ่มย่อยใน zoom

#### 9. End

เมื่อต้องการจบห้องเรียน ให้กดปุ่ม End จะมีให้เลือก 2 เมนู

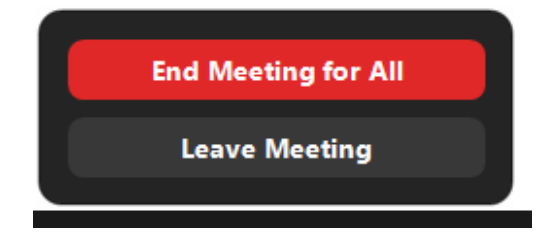

End Meeting for All จบการเรียน โดยปิดห้องเรียน ผู้เรียนที่อยู่จะถูกออกจากห้อง Leave Meeting ผู้สอนออกจากการห้องเรียน โดยที่ผู้เรียนในห้อง ยังสามารถคุยต่อได้ และต้องเลือกผู้เรียน เป็น host แทนในฐานะผู้ดูแลห้อง